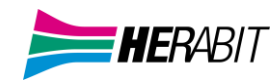

## MAX UC MOBILE GUIDA RAPIDA INSTALLAZIONE

Download del **client** MaX UC Desktop (Windows e Mac), **manuali** (Desktop/Mobile) al seguente URL: https://www.herabit.com/assistenza/

Download del client MaX UC Desktop (Windows e Mac) e link agli store Apple e Google per la versione Mobile al seguente URL:

https://extrafibra.herabit.com/ (Accedere con le proprie credenziali Download dei client nella sezione Supporto a fondo pagina).

https://cloudpbx.herabit.com/ (Accedere con le proprie credenziali Download dei client nella sezione Supporto a fondo pagina).

Il download dell'applicazione MaX UC avviene attraverso App Store di Apple e Google Play Store

Per Installare MaX UC su dispositivo mobile cliccare direttamente sul **link** indicato all'**inizio** di questa **guida** o **cercare sullo store** del proprio dispositivo mobile.

Digitare max uc all'interno della barra di ricerca

Google Play Store per dispositivi Android o Apple App Store per dispositivi iOS

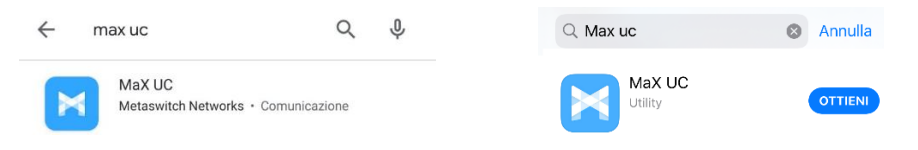

Premere il pulsante Installa/Ottieni per eseguire il download dell'applicazione sul proprio dispositivo

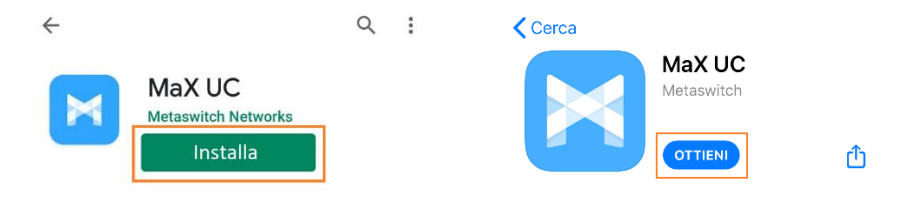

Al termine dell'installazione selezionare Accedi -> Accedi Manualmente e selezionare Herabit come proprio operatore.

Per accedere a MaX UC inserire numero di telefono e password forniti in fase di attivazione e premere Accedi

| 3312345678                     |             |
|--------------------------------|-------------|
| *****                          | 0           |
| Ricorda password               |             |
| Accedi                         |             |
| So bai dimonticato la password | ci proga di |

contattare l'operatore telefonico.